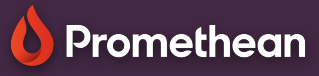

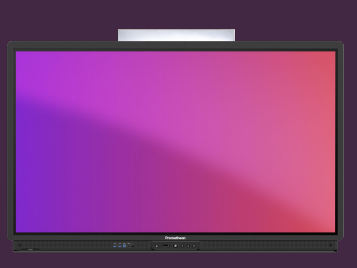

## Bara de instrumente tablă interactivă

Aflați cum să accesați și să utilizați funcțiile tablei interactive din bara de instrumente.

## Bara de instrumente

Utilizati instrumentul Selector pentru a selecta si muta obiecte pe zona tablei albe sau pentru a redimensiona si a mări

Selectati instrumentele Stilou, pentru a începe adnotarea. Apăsati din nou pentru a selecta o grosime diferită

Selectati paleta de culori pentru a schimba culoarea cernelii sau selectati una dintre culorile implicite de cerneală de mai sus.

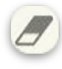

Selectați Radiera pentru a șterge cerneala.

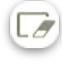

Selectati Stergeti toate adnotările pentru a sterge toate modificările.

| 18 |   | 1 | 1 |   |   |
|----|---|---|---|---|---|
| :  | 1 | 1 | T | _ | 2 |
| J  |   | т | Т | _ |   |
| ы  | - |   |   | - |   |

Selectati instrumentul Fundal pentru a adăuga o grilă la tabla albă sau modifica culoarea fundalului.

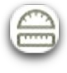

Selectati Instrumente matematice pentru a accesa instrumentele Riglă și Raportor.

| N . 1 |
|-------|
|       |

Selectati modul mai multi utilizatori pentru a împărti tabla albă, permitând doi utilizatori să lucreze independent.

Selectați Galerie pentru a accesa sabloane preinstalate, precum si orice capturi de ecran pe care le-ati făcut pe ActivPanel.

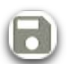

Selectati butonul Salvare pentru a salva fisierul tablă albă

Selectati meniul pentru a accesa mai multe optiuni precum Deschiderea, Exportul și Poziția barei de instrumente.

Utilizați butoanele <mark>săgeată pentru a</mark> anula sau a reface cele mai recente acțiuni.

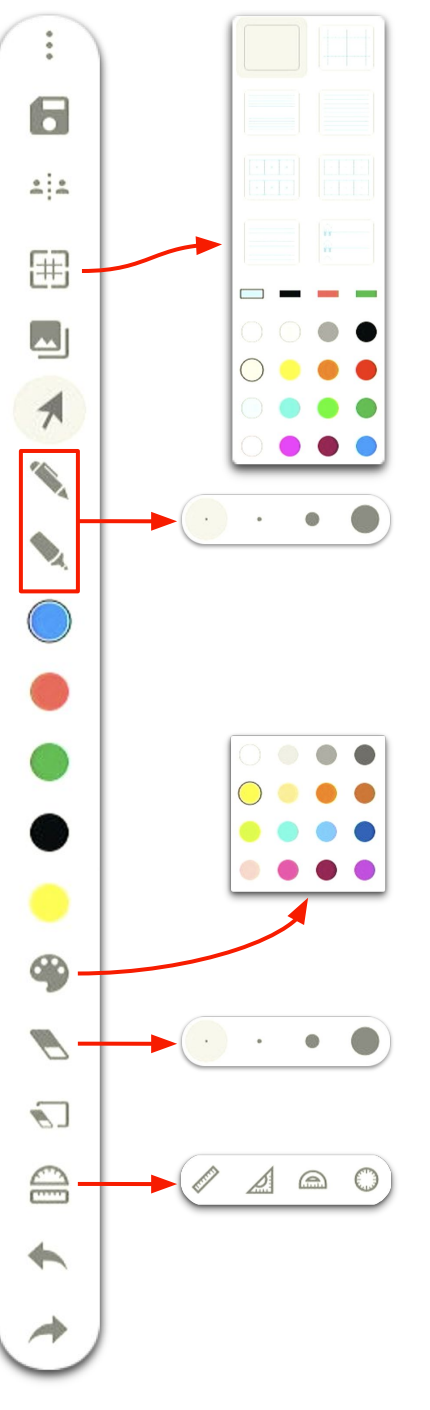